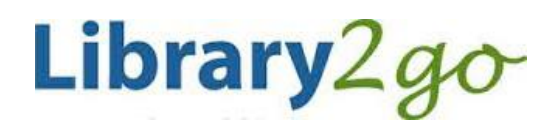

eBooks & Downloadable Audiobooks for **Windows 8.1 - computers & tablets** using OverDrive app

Prince George Public Library - www.pgpl.ca

May 25, 2015 (jlk)

For additional help, please go to help.overdrive.com

This guide will explain the steps needed to set up your Windows 8.1 computer or tablet to find and check out eBooks and downloadable Audiobooks using our Library2Go service.

Please note: If you wish to transfer eBooks to a Kobo eReader, please use the Kobo help file.

### Download and install the OverDrive app through the Windows Store

- Open the Windows Store on your Start screen
- Search for 'overdrive'
- Tap the **install** button
- The app will be installed and added to your app list
- Go to your app list and choose to pin it to your Start screen if you wish

#### Sign up for an OverDrive account

- Sign up for an OverDrive account using your Facebook account or email address, then create a quick profile with your favorite genres and libraries.
- Enter your first and last name, email address twice, and a password with at least 8 characters.
- Then tap the **Sign up** button. You will receive an email to verify your account.

#### Add a Library

- Tap Browse for a library.
- Select Canada > British Columbia > Prince George Public Library > British Columbia Libraries

# Searching and Downloading from Library2Go

# Sign in with your Library Card

- Tap the Sign In link in the top right hand corner
- Start typing in "Prince George" and select Prince George Public Library from the list
- Enter your library card number with no spaces
- If you wish, click the checkbox for Remember my login information on this device
- Tap the **Sign In** button

# Find an eBook or Audiobook

- You may browse the different collections by tapping the ≡ icon at the top of the webpage or you may perform a search for a specific title or author
- There is also a search box where you can enter author, title, or keyword
- There is also an advanced search option that allows you many more search options, including searching on for the EPUB format which works best for your device
- When you see the book covers, there is a symbol in the top right hand corner of each cover.
  - **Book** icon = eBook (black = book is available, gray = you will need to place a hold)
  - **Headphones** icon = audiobook (MP3 only)
- Click on a book cover that interests you, where the webpage will tell you:
  - The borrow button will be displayed, or tap the More button for the book description
  - Available formats, subjects (all clickable), available copies, waiting list (if any), other books that are similar, a description of the book, excerpts, reviews, etc.

## Borrow and Download an eBook or Audiobook

- If the eBook is available, click the **Borrow** button (you can borrow for up to 21 days)
- This will add the book to your Library2Go Bookshelf
- Tap the **Download** button beside the book cover
- This will then download the book and add it to your devices Bookshelf

## Place a Hold on an eBook or Audiobook

- If a book is not available, check to see the length of the holds list on the right side bar
- Tap the **Place a Hold** button
- Enter your email address twice, then click the **Place a Hold** button
- You will then be placed on the Holds list
- When you place the hold, you have the option to check out the book as soon as it is available
- When your turn comes up, you will receive an email and you have 3 days to claim the book

## Return an eBook Early

- In the Bookshelf view on your device, tap and hold on the cover of the eBook
- Tap Return, then Return again
- This will delete the book from your device and return it to the system